Photoshop CS4

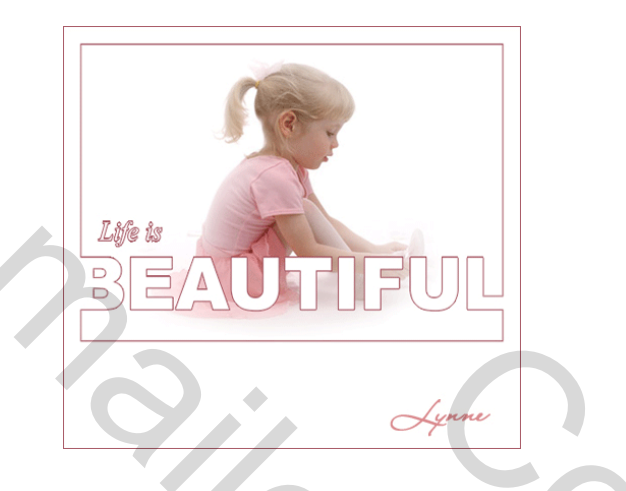

Bestand – nieuw – 500 x500 px – kleur : wit

Nieuwe laag – rechthoekig selectiekader een rechthoek trekken ( om die mooi recht te plaatsen kan je gebruikt maken van hulplijnen). vullen met de kleur naar keuze - Selecteren – bewerken – slinken 2 px – ok – delete – deselecteren

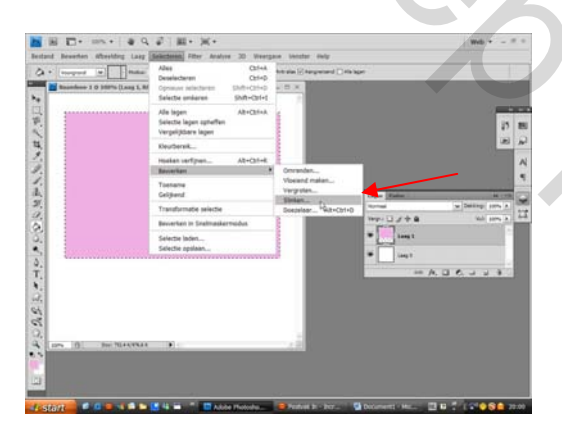

## Resultaat : blijft een kader over

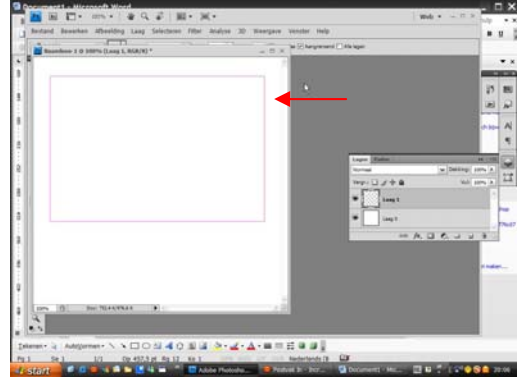

Nieuwe laag – tekst : BEAUTIFUL (Kies een dik lettertype en zorg ervoor dat de "tekst "aan weerzijde net iets groter is dan het kader bv 1 mm )

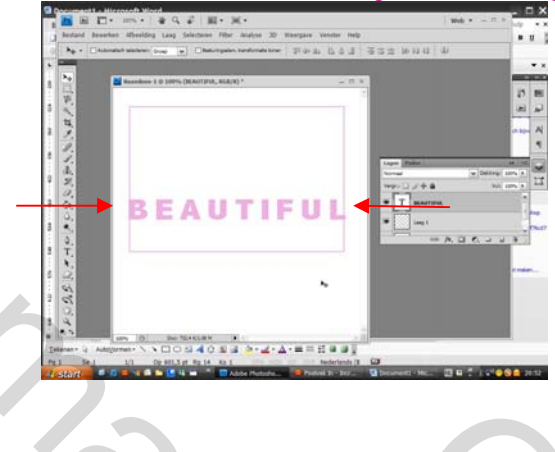

Tekst laag actief - toverstaf – klikken met de shift toets ingedrukt houden in de kleine binnenste vakjes van de B en A klikken nadien buiten de "tekst" klikken er verschijnt een volledige selectie van de tekst + kader

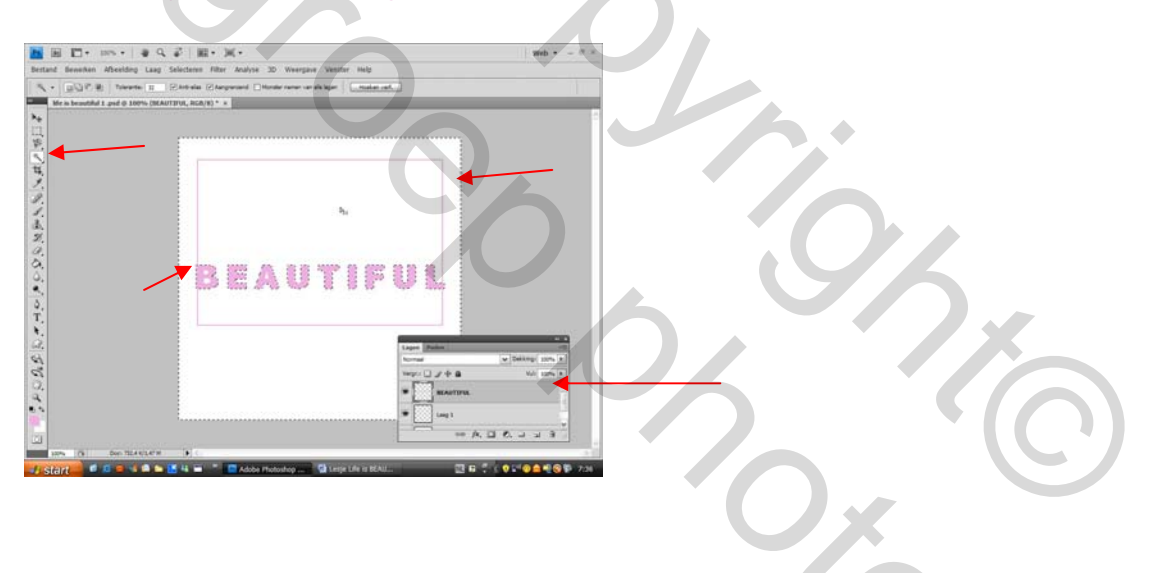

Selecteren – selectie omkeren ( nu is alleen de tekst nog geselecteerd) Selecteren – bewerken – slinken 2 px – ok – rechts klikken in de tekstlaag – tekst omzetten in pixels – delete – selecteren - deselecteren.

## Resultaat :

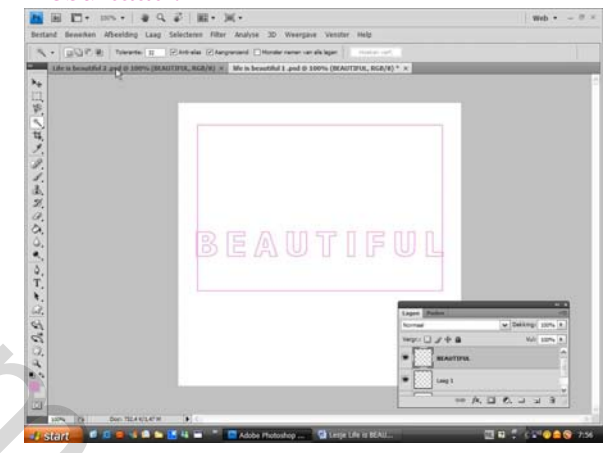

۲

Tekstlaag actief - rechthoekig selectiekader - een kleine selectie maken voor de B en L (hetgeen dat net buiten de kader valt) – delete –selecteren – deselecteren.

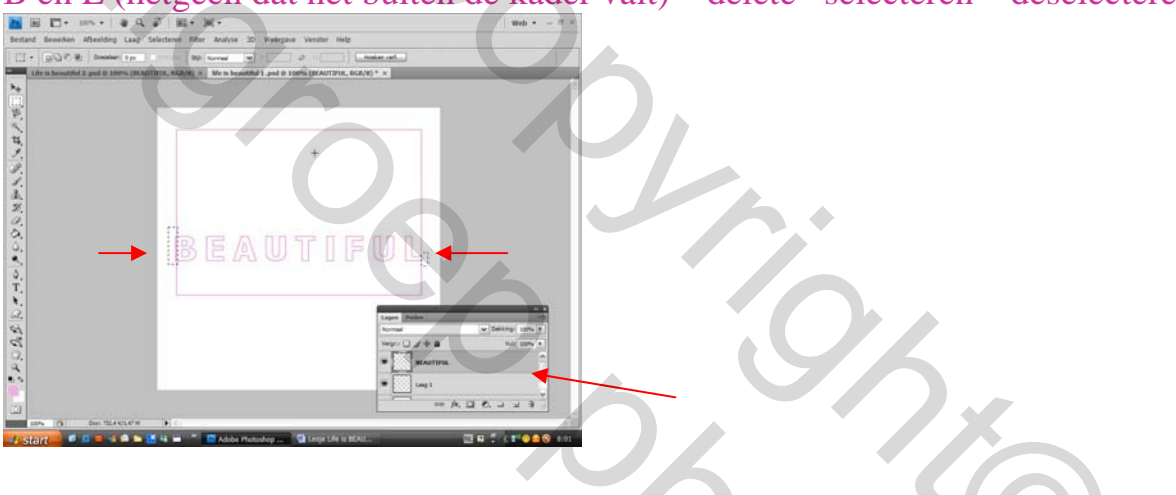

Kader laag activeren (laag 1) met gummetje het lijntje zo groot als de B is weggummen dit héél kleine stukje ook bij de L.

2

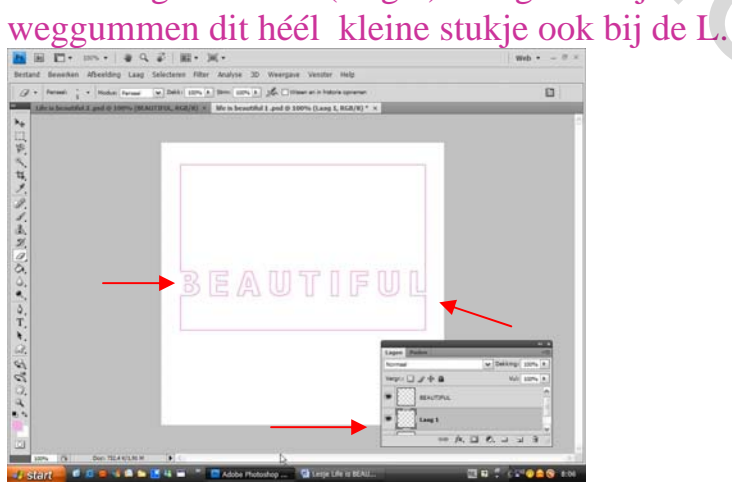

Nieuwe laag – tekst – "Life is " plaatsen

De achtergrond laag : oogje uitvinken De tekstlaag activeren – laag – verenigen zichtbaar ( wordt samen nu één laag)

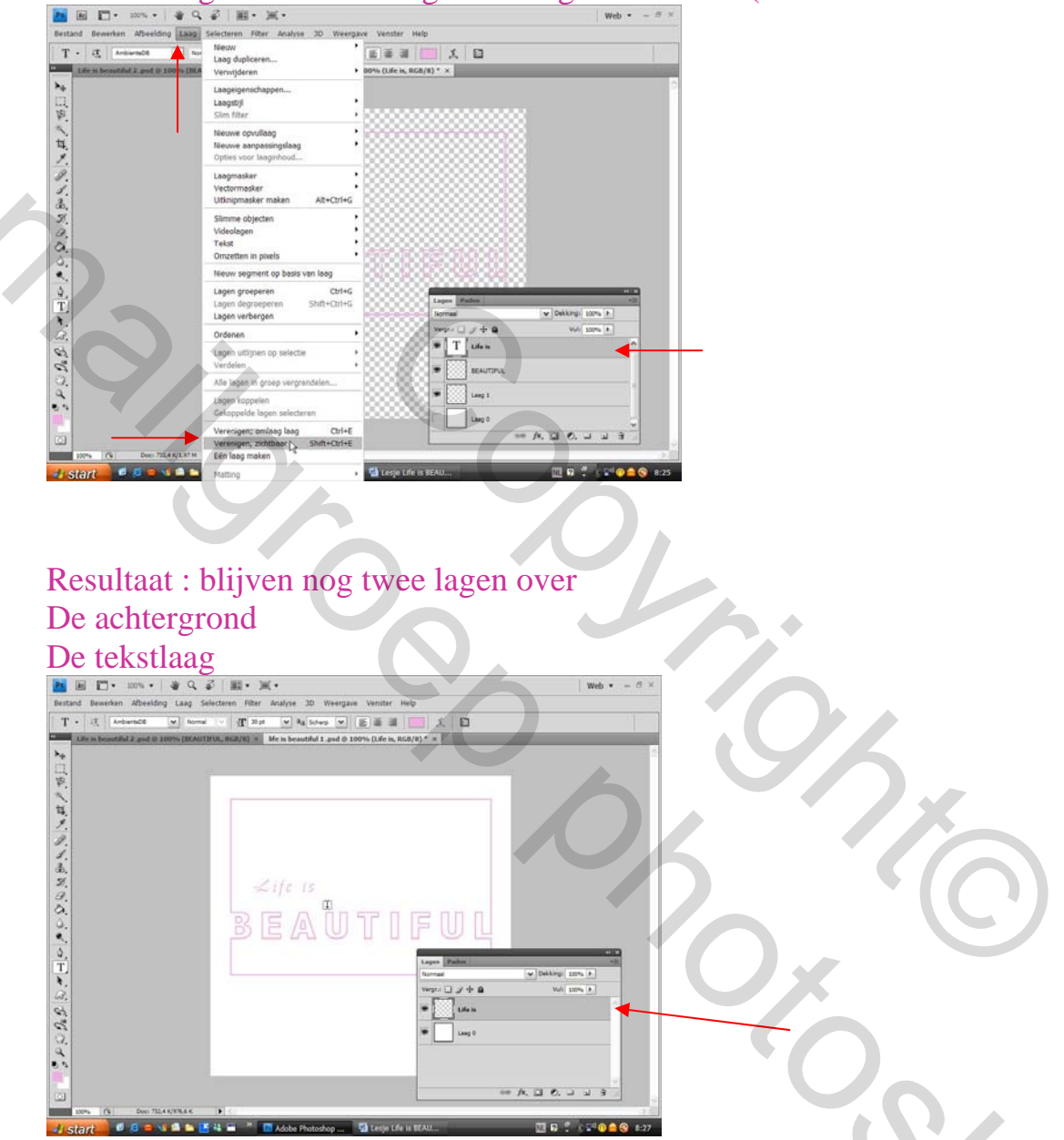

Nu verder afwerken na eigen keuze je kan een tube plaatsen tussen de twee lagen in of zelf een tube maken van je eigen foto enz.....

Opmerking : om de kleur van je kader te veranderen dit kan je via laagstijl kleurbedekking.

Veel succes

Groetjes Lynne

Mailer Contractions